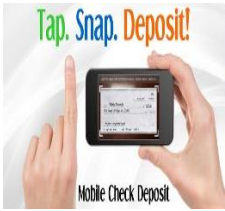

# Review these steps to take advantage of mobile check deposit without a hitch.

Google Play

1: Download the Mobile App at

Visit your phones app store and download our Mobile App by Searching for "Crouse FCU" or "Crouse Federal Credit Union"

# 2. Log into your mobile banking account on your smartphone

You will use the same username and password as you do on our home banking program. If you need enrollment instructions, please call us at 315-470-7928.

#### 3. Endorse the check

Sign the back of the check(s) to be deposited into the account of the named payee; then you need to write **"For Mobile Deposit Only"** or your deposit may not be processed

# 4. Confirm that the check amount is within the deposit limits-

\*Refer to our funds availability disclosure for mobile deposit limits

## 5. Take clear pictures

Capture snapshots of both the front and back of the check, leaving some space on all sides and keeping everything in focus. If the photos aren't clear, try cleaning your camera lens

#### 6. Confirm and send

Make sure the check is going to the right account and that all other information, including the amount to be deposited, is correct. Once you're ready, click to Submit

## 7. Keep the check until it is processed

Hold on to the check until the deposit shows up in your account. Once this happens, consider writing "void" across the front or "deposited by mobile" Funds holds will apply- \*refer to our funds availability disclosure

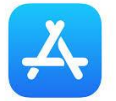

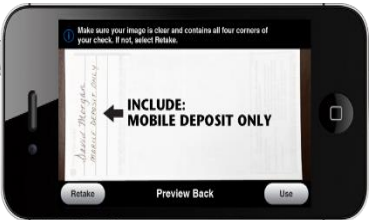

BACK IMAGE OF CHECK: Sign the Back of the Check. Include "Mobile Deposit Only"